# GoBusiness Food Stall Licence New Application User Guide

Version: 1.0 31 Mar 2025

# CONTENTS

| Chapter 1: About this Guide                  | 3 |
|----------------------------------------------|---|
| Chapter 2: Logging in to GoBusiness          | 4 |
| Chapter 3: Applying for a Food Stall Licence | 9 |
| Chapter 4: Payment of Licence Fee            |   |
| Chapter 5: Print Licence                     |   |

# Chapter 1: About this Guide

## Background

The activity of preparing and selling food to consumers is known as food retail. In general, to retail food in Singapore, you must obtain a food retail licence from the Singapore Food Agency (SFA).

This includes businesses that provide food services, such as restaurants, food courts, canteens, coffeeshops, takeaways, mobile food wagons, snack counters, food stalls in hawker centres/food courts/canteens/coffeeshops as well as retailers such as supermarkets. All such activities require a food retail licence from SFA before starting operations.

Food business operators are to submit the licence application via GoBusiness.

## Audience

• Applicants of Food Stall Licence

# **Chapter 2: Logging in to GoBusiness**

| Login<br>type | Transactio<br>Type | on    | Description                                                                                                    |
|---------------|--------------------|-------|----------------------------------------------------------------------------------------------------|
| SingPass      | Persor             | nal   | <ul> <li>Authorisation is done through SingPass. For more<br/>details on SingPass, visit <u>https://www.singpass.gov.sg</u>.</li> </ul>                                                                          |
|               |                    |       | <ul> <li>For personal transaction type, user can be a licensee<br/>himself or filer who has been authorised (offline) by<br/>the licensee to submit the application request on<br/>behalf of him/her.</li> </ul> |
| CorpPass      | • Corpc            | orate | <ul> <li>Authorisation is done through CorpPass. For more details on CorpPass, visit<br/><u>https://www.corppass.gov.sg</u>.</li> </ul>                                                                          |
|               |                    |       | <ul> <li>User can be anyone authorised by the company through CorpPass.</li> </ul>                                                                                                    |
|               |                    |       | • An authorized filer can apply for the licence on behalf of the company.                                                                                                    |
|               |                    |       | <ul> <li>User will be entering the UEN of the company and<br/>CorpPass ID of the individual user.</li> </ul>                                                                                                    |

There are two different ways to log in to GoBusiness.

1. Go to <u>https://dashboard.gobusiness.gov.sg/login</u>on the Internet Browser. The Home Page will be displayed.

| C      Attention: System Maintenance)     Asingapore Government     Asingapore Government     O     O     O     O     O                        | usiness.gov.sg<br>ertain G<br>Agency We<br>Type URL on Interne<br>Browser                                                                                                    | ble due to upcoming maintenance. Please check of<br>t e-Services Resources ~ About Us ~                                                                                                    | A & D & G & G &<br>ur maintenance schedule (2 for details. X                                                    |
|----------------------------------------------------------------------------------------------------|----------------------------------------------------------------------------------------------------|----------------------------------------------------------------------------------------------------|----------------------------------------------------------------------------------------------------|
|                                                                                                    | Govern<br>for                                                                                                    | nment e-Services<br>your business                                                                                                    | Click Log In                                                                                                    |
| New Busin<br>How to star<br>How to star<br>Dusiness<br>Register a 3<br>Proprietors<br>Via e-Advis<br>Get help ch<br>Dusiness star<br>Adviser & | Iness Owners     Licences and P       t a business     Apply for new lice       t a home-based     Renew or amend       Sole     Submit returns       Licence e-Advise     Licence e-Advise       verify entity's lice     Verify entity's lice | ermits Government Assistance<br>ence Budget 2024<br>licence e-Adviser: Find eligible<br>schemes &<br>Productivity Solutions Grant<br>frs Energy Efficiency Grant<br>Business Grants Portal | Explore More<br>SkillsFuture for Business<br>Intellectual Property<br>Regulatory requirements<br>guides<br>Haze |

Home Page

2. Click Log In. The Login Page will be displayed.

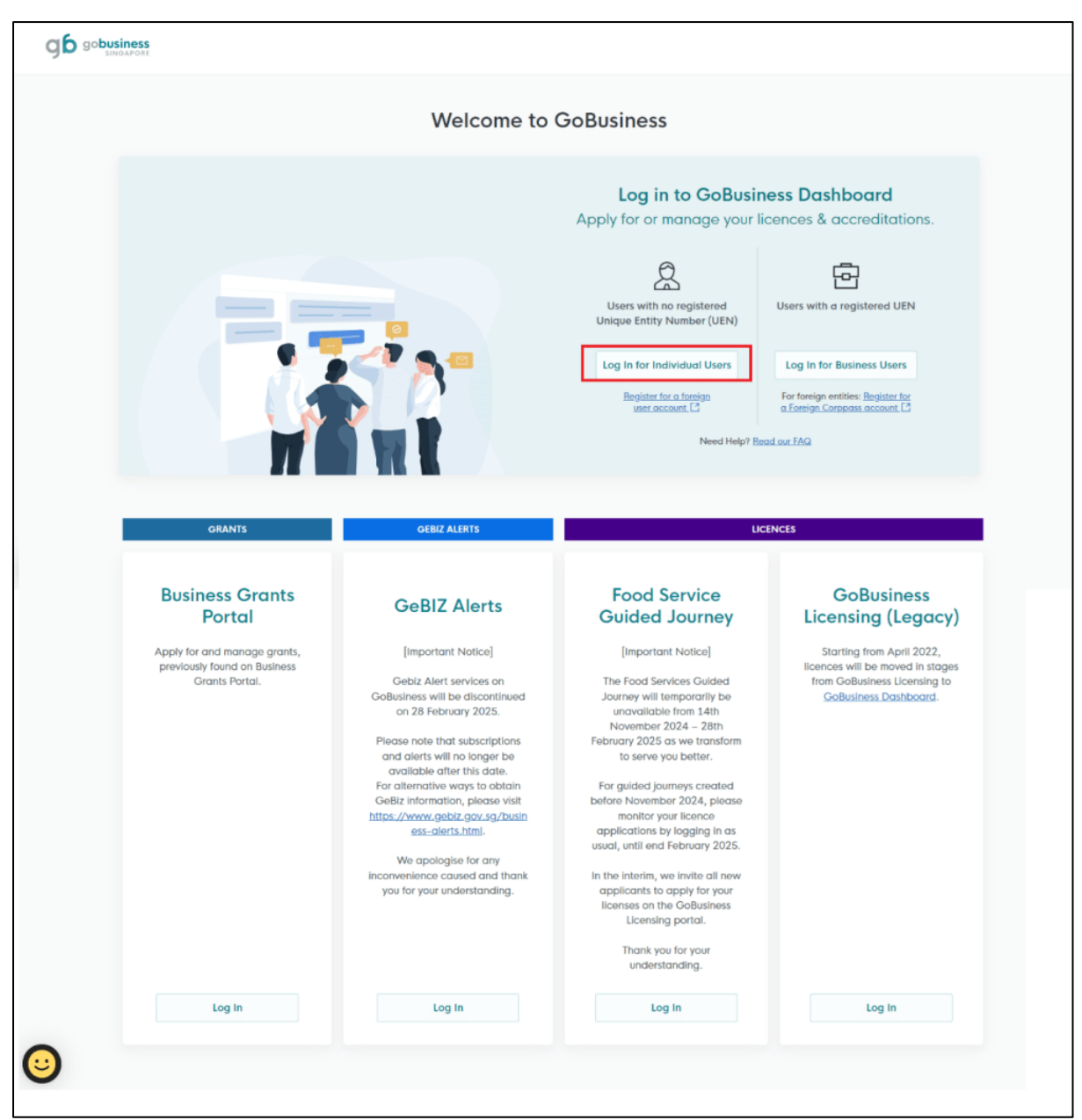

Log In for Individual Users

3. Click Log in for Individual Users.

|                                                                                | Welcome to                                                                                                    | GoBusiness                                                                                                    |                                                                                                    |
|--------------------------------------------------------------------------------|----------------------------------------------------------------------------------------------------|----------------------------------------------------------------------------------------------------|----------------------------------------------------------------------------------------------------|
|                                                                                |                                                                                                    | Log in to GoBusin<br>Apply for or manage your like                                                                                                    | ess Dashboard<br>cences & accreditations.                                                                                                   |
|                                                                                |                                                                                                    | Construction of the second second sec | Users with a registered UEN<br>Log In for Business Users<br>for foreign entities: Begister for<br>a foreign Compass account L<br>et our FAQ |
| orants<br>Business Grants<br>Portal                                            | GeBIZ ALERTS                                                                                                    | uct<br>Food Service<br>Guided Journey                                                                                                    | GoBusiness<br>Licensing (Leggcv)                                                                                                    |
| Apply for and manage grants,<br>previously found on Business<br>Grants Portal. | [Important Notice]<br>Gebiz Alert services on<br>GoBusiness will be discontinued<br>on 28 February 2025.<br>Please note that subscriptions<br>and alerts will no longer be<br>available after this date.<br>For alternative ways to obtain | [Important Notice]<br>The Food Services Guided<br>Journey will temporarily be<br>unavailable from 14th<br>November 2024 – 28th<br>February 2025 as we transform<br>to serve you better.<br>For guided journeys created<br>before November 2024, please                                                                                                    | Starting for April 2022,<br>licences will be moved in stages<br>from GoBusiness Leensing to<br><u>GoBusiness Dashboard</u> .                |
|                                                                                | GeBit Information, please visit<br>https://www.gebit_gov.sg/busin<br>ess-alerts.html.<br>We apologise for any<br>inconvenience caused and thank<br>you for your understanding.                                                             | monitor your licence<br>applications by logging in as<br>usual, until end February 2025.<br>In the interim, we invite all new<br>applicants to apply for your<br>licenses on the GoBusiness<br>Licensing portal.<br>Thank you for your<br>understanding.                                                                                                    |                                                                                                    |

Log In for Business Users

4. Click Log in for Business Users.

#### GoBusiness New Application User Guide Chapter 2: Logging in to GoBusiness

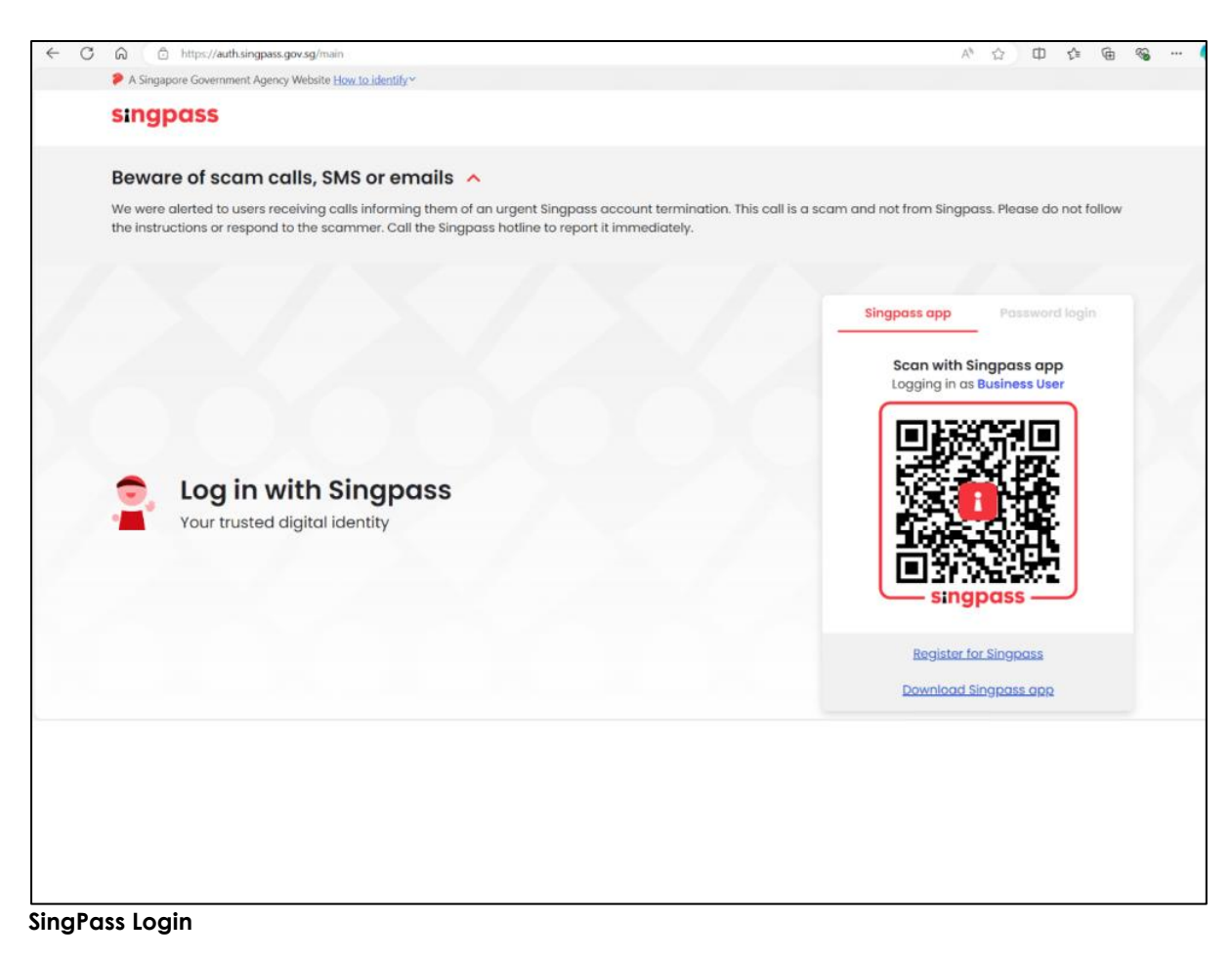

5. Use SingPass to login to the portal.

# Chapter 3: Applying for a Food Stall Licence

## **Apply New Licence Application**

### **Choose Agency**

|                                                             | Click Licences>>Apply<br>Licences         |                |
|-------------------------------------------------------------|-------------------------------------------|----------------|
| go <b>business</b> Dashboard My Submissions                 | Licences V Accreditations V Levy V Help V |                |
| Search by Government Agency, Licence or A                   | Apply Licences                            | Q              |
|                                                             | My Licences                               |                |
| Default Company                                             | Renew Licences                            |                |
| Default UEN                                                 | Amend Licences                            |                |
|                                                             | Submit Returns                            |                |
| Looking for a specific licence?<br>Search for it and apply. | Verify Licence                            | + Find Licence |
|                                                             |                                           |                |
|                                                             |                                           |                |

6. Click Licences>>Apply Licences.

| S<br>Select Singapore Food<br>Singapore Civil Defence For<br>Agency (SFA) | ~      |
|---------------------------------------------------------------------------|--------|
| Singapore Food Agency (SFA)                                               | $\sim$ |
| Singapore Land Authority (SLA)                                            | $\sim$ |
| Singapore Police Force (SPF)                                              | $\sim$ |
| SkillsFuture Singapore (SSG)                                              | ~      |
| Singapore Tourism Board (STB)                                             | $\sim$ |
|                                                                           |        |

#### Select Singapore Food Agency

7. Select Singapore Food Agency (SFA).

| Singapore Food Agency (SFA)                                                                                 | ^     |
|----------------------------------------------------------------------------------------------------|-------|
| Apply for Export Health Certificate                                                                         | Apply |
| Apply for Supermarket Licence                                                                               | Apply |
| Apply for Food Shop Licence                                                                                 | Apply |
| Apply for Food Stall Licence                                                                                | Apply |
| Apply for Free Sale Certificate (Animal Feed) for Food Producing Animals Select the licence and click Apply | Apply |
| Apply for Free Sale Certificate (Food)                                                                      | Apply |
|                                                                                                    |       |

Select Licence and Apply

- 8. Select the Apply for Food Stall Licence and click Apply.
- 9. Click **Apply** to continue application. Note the fees and read the details before applying.

|                                                                                                    | Click Apply                                                                                                    |
|----------------------------------------------------------------------------------------------------|----------------------------------------------------------------------------------------------------|
| Read the Details like FAQs, Docu<br>and Requirements before App                                                                                                    | ments<br>ply                                                                                                    |
| <ul> <li>For the operation of a foodstall where there is retail sale of food and/or beverage in a foodshop such as private eating houses, coffeeshops, food courts, canteens and private markets.</li> <li>If you are interested in operating a hawker stall in a NEA managed food centre/market, you need to first bid for a food stall in NEA's tender. Once you have secured a food stall in a successful bid and signed the tenancy agreement with NEA, a hawker stall licence will then be issued to you by the Singapore Food Agency (SFA).</li> <li>Overview of Licence Application:</li> <li>Step 1: Licence Application</li> <li>Please refer to the details below to ensure a complete application is submitted: <ul> <li>Complete all fields on the application form</li> <li>Submit the tenancy / lease agreement along with its Certificate of Stamp Duty issued by Indand Revenue Authority of Singapore (IRAS).</li> <li>Submit the layout plan (with dimensions and metric scale) that reflects the location of the specific stall within the eating house / canteen / food court / coffee shop that houses it.</li> </ul> </li> </ul> | Fees and additional information<br>Fee<br>The Food Stall Licence costs \$\$32.00 and is<br>valid for one year except for those food stalls<br>in primary, secondary and junior college<br>school canteens. Licensees are given the<br>option to pay \$64.00 for a food stall licence<br>that is valid for two years.<br>For those food stalls in primary, secondary<br>and junior college school canteens, the<br>licence fee cost \$13.00 and it is valid for one<br>year. Licensees are given the option to pay<br>\$26.00 for a food stall licence that is valid for<br>two years. |

Apply for Food Stall Licence

10.

### **General Information**

### As an Applicant (refers to the operator who is operating the Food Stall)

| You are applying for Food Stall Licence (SFA)<br>All fields are mandatory unless stated as optional. Please note that processing time may be delayed if incomplete or inaccurate information is submitted.<br>③ Estimated 20 mins to complete |  |
|----------------------------------------------------------------------------------------------------|--|
| STEP 1<br>General Information<br>Review and fill the following details for application.                                                                                                    |  |
| Profile<br>Lam applying<br>As an applicant<br>On behalf of applicant                                                                                                    |  |

General Information – As an Applicant

11. In Profile, choose I am applying As an applicant.

| Salutation                      |                      | Fill the Applicant Detail    |        |
|---------------------------------|----------------------|------------------------------|--------|
| Select                          |                      |                              | ~      |
| Name                            |                      |                              |        |
| Default User                    |                      |                              |        |
| D Туре                          |                      |                              |        |
| NRIC                            |                      |                              | $\sim$ |
| ID No.                          |                      |                              |        |
| ****2356G                       |                      |                              |        |
|                                 |                      |                              |        |
| defaultuser@amail.com           |                      |                              |        |
|                                 |                      |                              |        |
| Contact Number                  |                      |                              |        |
| +65 🗸 9771 1234                 |                      |                              |        |
| Address                         |                      |                              |        |
| Postal Code                     |                      |                              |        |
| 460136                          |                      |                              |        |
|                                 |                      |                              |        |
| Block/House No.                 | Street Name          |                              |        |
|                                 | Bedok North Avenue 3 |                              | $\sim$ |
| 136 ~                           |                      |                              |        |
| 136 V                           | Unit (Optional)      | Building Name                |        |
| 136 V Floor/Level (Optional) 12 | Unit (Optional)      | Building Name<br>Bedok Tower | ~      |

**Applicant Details** 

### 12. Fill the Applicant Details.

| Company Detail                    | Fill th            | e Company Detail        |                                             |
|-----------------------------------|--------------------|-------------------------|---------------------------------------------|
| Company Name                      |                    |                         | 1                                           |
| MANAGEMENT PTE                    |                    |                         |                                             |
| UEN                               |                    |                         |                                             |
| 197101238G                        |                    |                         |                                             |
|                                   |                    |                         |                                             |
| Entity Type                       |                    |                         |                                             |
| Local Company                     |                    |                         | ~                                           |
| Registered Address<br>Postal Code |                    |                         | Click Save Draft                            |
| 117438                            |                    |                         |                                             |
| Block/House No.                   | Street Name        |                         |                                             |
| 10 ~                              | Pasir Panjang Road |                         | ~                                           |
| Floor/Level @ (Optional)          | Unit (Optional)    | Building Name           |                                             |
| 10                                | 01                 | Mapletree Business City | $\sim$                                      |
|                                   |                    |                         |                                             |
|                                   |                    |                         | Save Draft Application Details $ ightarrow$ |

Company Details if you are applying as a Business User

- 13. Fill the Company Details.
- 14. Click Save Draft to save the details.
- 15. Click **Application Details** to continue.

# On behalf of Applicant (refers to filer who is authorized to submit the application on behalf of the operator)

| P1                                         |                           |   |  |  |  |
|--------------------------------------------|---------------------------|---|--|--|--|
| P1                                         |                           |   |  |  |  |
| P1                                         |                           |   |  |  |  |
| eneral information                         |                           |   |  |  |  |
| view and fill the following details for ap | oplication.               |   |  |  |  |
| ofile                                      |                           |   |  |  |  |
| n applying C                               | hoose <b>On behalf of</b> | ] |  |  |  |
| As an applicant                            | appream                   | - |  |  |  |

General Information – On behalf of Applicant

16. In Profile, choose I am applying **On behalf of applicant.** 

| Applicant Detail | Fill the Applicant Detail |
|------------------|---------------------------|
| Salutation       |                           |
| Select           | $\sim$                    |
| Name             |                           |
| Tim Tom          |                           |
| ID Type          |                           |
| NRIC             | ~                         |
| ID No.           |                           |
| ****2356G        |                           |
| Email            |                           |
| timtom@abc.com   |                           |
| Contact Number   |                           |
| +65 🗸 9876 5432  |                           |

**Applicant Details** 

17. Fill the Applicant Details.

| Company Detail                        | Fill t             | he Company Detail       |        |
|---------------------------------------|--------------------|-------------------------|--------|
| Company Name                          |                    |                         |        |
| MANAGEMENT PTE                        |                    |                         |        |
|                                       |                    |                         |        |
| UEN                                   |                    |                         |        |
| 197101238G                            |                    |                         |        |
|                                       |                    |                         |        |
| Entity Type                           |                    |                         |        |
| Local Company                         |                    |                         | ~      |
| Registered Address Postal Code 117438 |                    |                         |        |
| Block/House No.                       | Street Name        |                         |        |
| 10 ~                                  | Pasir Panjang Road |                         | $\sim$ |
| Floor/Level @ (Optional)              | Unit (Optional)    | Building Name           |        |
| 10                                    | 01                 | Mapletree Business City | ~      |
| 🛞 Reset Address                       |                    |                         |        |

Company Details if you are applying as a Business User

18. Fill the Company Details.

| Filer Detail    | Fill the Filer Detail |                                   |
|-----------------|-----------------------|-----------------------------------|
| Salutation      |                       |                                   |
| Select          |                       | ~                                 |
| Name            |                       |                                   |
| Tim Tom         |                       |                                   |
| ID Туре         |                       |                                   |
| NRIC            |                       | Click Save Draft                  |
| ID No.          |                       |                                   |
| ****2356G       |                       |                                   |
| Email           |                       |                                   |
| timtom@abc.com  |                       |                                   |
| Contact Number  |                       |                                   |
| +65 🗸 9876 5432 |                       |                                   |
|                 |                       |                                   |
|                 |                       | Save Draft Application Datails -> |
|                 |                       |                                   |

Filer Details

#### 19. Fill the Filer Details.

## **Application Details**

| select Fill the                                                                                                    | e Applicant's Details |
|----------------------------------------------------------------------------------------------------|-----------------------|
| Sex                                                                                                    |                       |
| Male [M]                                                                                                    |                       |
| Female [F]                                                                                                    |                       |
| Date of Birth                                                                                                    |                       |
| DD/MM/YYYY                                                                                                    |                       |
|                                                                                                    |                       |
| Designation (Optional)                                                                                                    |                       |
| Select                                                                                                    | ~                     |
| Nternative Email Address (Optional)  Imary Mode of Contact  the diskipted contacts will be used for communication with SFA. Please update your contact if there are any changes.  D Home Tet Number (HME)                                                                                                    |                       |
| Alternative Email Address (Optional)  Primary Mode of Contact  In diskind contacts will be used for communication with SFA. Please update your contact if there are any changes.  Home Tel Number [HIKE]  Mobile Number [MIK]  Office Number [OFF]                                                                                                    |                       |
| Alternative Email Address (Optional)  Primary Mode of Contact In displayed contact with SFA. Please update your contact if there are any changes.  Home Tel Number [HME]  Office Number [MIR.]  Office Number [OFF] Home Number (Optional)                                                                                                    |                       |
| Alternative Email Address (Optional)                                                                                                    |                       |
| Alternative Email Address (Optional)  Primary Mode of Contact  The displayed contacts will be used for communication with SFA. Please update your contact if there are any changes.  Home Net Number [HME]  Office Number [OFF]  Home Number (Optional)  465 V Eg. 8123 4567  Mobile Number (Optional)                                                                                                    |                       |
| Alternative Email Address (Optional)         Primary Mode of Contact         The diskiped contacts will be used for communication with SFA. Please update your contact if there are any changes.         Home Tel Number [HME]         Mobile Number [MBL]         Office Number [OFFF]         Home Nember (Optional)         +65       E.g. 8123 4567         Mobile Number (Optional)         +65       V         E.g. 8123 4567                         |                       |
| Alternative Email Address (Optional)         Primary Mode of Contact         The displayed contacts will be used for communication with SFA. Please update your contact if there are any changes.         Home Tel Number [HINE]         Mobile Number [MIL]         Office Number [OPF]         Home Number (Optional)         +65       E.g. 8123 4567         Mobile Number (Optional)         +66       E.g. 8123 4567         Office Number (Optional) |                       |

Applicant's Details

20. Fill the Applicant's Details.

| Applicant's Address Details Address Type Local [LOCAL] Foreign [FOREIGN] | Fill the Applicant's<br>Address Details |
|--------------------------------------------------------------------------|-----------------------------------------|
| Mailing Address Address Type Docal [LOCAL] Foreign [FOREIGN]             | Fill the Mailing Address                |

Applicant's Address and Mailing Address

21. Please fill in the details of a Singapore Local Address.

| Address Type                                                                              |                                                                                     | Select Local                                           |                      |            |
|-------------------------------------------------------------------------------------------|-------------------------------------------------------------------------------------|--------------------------------------------------------|----------------------|------------|
| Local [LOCAL]                                                                             |                                                                                     | JEICCI LOCUI                                           |                      |            |
| Foreign [FOREIGN]                                                                         |                                                                                     |                                                        |                      |            |
| Applicant Local Address Format                                                            | Г                                                                                   | Select <b>Standard</b> and f                           | ill                  |            |
| Standard [STANDARD]                                                                       |                                                                                     | the address                                            |                      |            |
| Tupo of Promisos                                                                          | -                                                                                   |                                                        |                      |            |
|                                                                                           |                                                                                     |                                                        |                      |            |
| Select                                                                                    |                                                                                     |                                                        |                      | $\sim$     |
| Select                                                                                    |                                                                                     |                                                        |                      | ~          |
| Solect<br>Local Address                                                                   |                                                                                     |                                                        |                      | ~          |
| Select Local Address Postal Code                                                          |                                                                                     |                                                        | Jick <b>Retrie</b>   | ve Address |
| Select Local Address Postal Code                                                          | Retrieve Add                                                                        | ress                                                   | ick <b>Retrie</b> v  | ve Address |
| Select Local Address Postal Code                                                          | Retrieve Add                                                                        | ress                                                   | lick <b>Retrie</b> v | ve Address |
| Select Local Address Postal Code Block/House No.                                          | Retrieve Add                                                                        | ress                                                   | ick <b>Retrie</b> v  | ve Address |
| Select Local Address Postal Code Block/House No.                                          | Retrieve Add                                                                        | ress                                                   | iick <b>Retrie</b>   | ve Address |
| Select Local Address Postal Code Block/House No.                                          | Retrieve Add                                                                        |                                                        | lick <b>Retrie</b>   | ve Address |
| Select Local Address Postal Code Block/House No. Floor/Level @ (Optional)                 | Retrieve Addition       Street Name       Unit (Optional)                           | Building Name (Optional)                               | iick <b>Retrie</b>   | ve Address |
| Select Local Address Postal Code Block/House No. Floor/Level @ (Optional) Eg: 01, B1, 01M | Retrieve Add         Street Name         Unit (Optional)         Eg: #05-01, use 01 | Building Name (Optional)<br>Click <b>Reset Address</b> | ick <b>Retrie</b>    | ve Address |

Applicants Adress Type Local

22. Please fill in the details of a Singapore Local Address.

| Mailing Address                                              | Select Local                                   |                |
|--------------------------------------------------------------|------------------------------------------------|----------------|
| Local [LOCAL]     Foreign [FOREIGN]                          |                                                |                |
| Applicant Local Address Format           Standard [STANDARD] | Select <b>Standard</b> and fill<br>the address |                |
| Type of Premises<br>Select                                   |                                                | ~              |
| Mailing Address<br>Postal Code                               | @ Retrieve Address                             | trieve Address |
| Block/House No.                                              | Street Name                                    | ~              |
| Floor/Level (Optional)                                       | Unit (Optional) Building Name (Optional)       |                |
|                                                              |                                                |                |
| Reset Address                                                | button to reset the<br>address details.        |                |
| C Reset Address                                              | button to reset the<br>address details.        |                |

Mailing Adress Type Local

# Organisation Operating Address and Contact Details (applicable if you are applying under Business User)

| Organisation Operating Address Address Type blocal [LOCAL] Foreign [FOREIGN]  | Fill the Organisation<br>Operating Address |
|-------------------------------------------------------------------------------|--------------------------------------------|
| Organisation Contact Details<br>Telephone Number<br>+65 \sigma E.g. 8123 4567 | Fill the Organisation<br>Contact Details   |
| Fax Number (Optional)<br>+65 ∨ E.g. 8123 4567                                 |                                            |
| Business Email                                                                |                                            |
| UEN of Former Company (Optional)                                              |                                            |
|                                                                               | 0/20                                       |

Organisation Address and Contact Details if you are applying under Business User

23. Fill the Organisation Operating Address and Organisation Contact Address Details.

24. Please fill in the details of a Singapore Local Address.

| Organisation Opera                           | ting Address           |                                              |                  |
|----------------------------------------------|------------------------|----------------------------------------------|------------------|
| Address Type                                 |                        | Select <b>Local</b>                          | ]                |
| Foreign [FOREIGN]                            |                        |                                              | -                |
| Local Address Format     Standard [STANDARD] | Se                     | lect <b>Standard</b> and fill<br>the address |                  |
| Type of Premises (Optional) Select           |                        |                                              | ~                |
| Address<br>Postal Code                       | থি Retrieve Address    | Click                                        | Retrieve Address |
| Block/House No.                              | Street Name            |                                              | ~                |
| Floor/Level @ (Optional)                     | <b>Unit</b> (Optional) | Building Name (Optional)                     |                  |
| Eg: 01, B1, 01M                              | Eg: #05-01, use 01     |                                              | $\sim$           |
| Reset Address                                |                        |                                              |                  |

Local Address

| Select                                                                    |                               |                               |                                  |             |  |
|---------------------------------------------------------------------------|-------------------------------|-------------------------------|----------------------------------|-------------|--|
| Business Operating Address<br>Postal Code                                 |                               | -                             | Select the Ty<br>Premise         | /pe of<br>s |  |
| Block/House No.                                                           | Retrieve Address  Street Name |                               | Click <b>Retrieve</b><br>Address | ~           |  |
| Floor/Level (Optional)                                                    | Unit (Optional)               | Building Nam                  | ne (Optional)                    |             |  |
| Eg: 01, B1, 01M                                                           | Eg: #05-01, use 01            |                               |                                  | ~           |  |
| Reset Address                                                             | Se                            | elect the <b>R</b><br>Address | Reset<br>s                       |             |  |
| Reset Address           Business Operating A                              | ddress - Additional Level/    | elect the <b>R</b><br>Address | Reset<br>s                       |             |  |
| Reset Address Business Operating A                                        | ddress - Additional Level/    | elect the <b>R</b><br>Address | Reset<br>s                       |             |  |
| Reset Address  Business Operating A Level (Optional) Unit No. (Optional)  | ddress - Additional Level/    | elect the <b>R</b><br>Address | Reset<br>s                       | 0/3         |  |
| Reset Address  Business Operating A Level (Optional)  Unit No. (Optional) | ddress - Additional Level/    | elect the <b>R</b><br>Address | Reset<br>s                       | 0/3         |  |

#### **Business Operating Address (refers to the Food Stall Address)**

**Business Operating Address** 

- 25. Select the Type of Premises from the dropdown menu.
- 26. Enter the postal code and click **Retrieve Address** to retrieve the address details.
- 27. Enter the level and unit number if any
- 28. Click **Add** to add the additional level/unit number of the Business Operating Address.

#### **Application Details**

| Application Details                                                |       |  |
|--------------------------------------------------------------------|-------|--|
| usiness Name (As displayed at premises or on signboard) (Optional) |       |  |
|                                                                    |       |  |
|                                                                    | 0/100 |  |
| usiness Operating Hours - 24hrs                                    |       |  |
| Yes [Y]                                                            |       |  |
| ) NO [N]                                                           |       |  |
|                                                                    |       |  |
| rief description of food business                                  |       |  |
| Select                                                             | ~     |  |
|                                                                    |       |  |

#### Application Details – Business Operating Hours (Yes)

| 0/100 |
|-------|
|       |
|       |
|       |
|       |
|       |
|       |
| G     |
|       |
|       |
| O     |
|       |
|       |
|       |
|       |

Application Details – Business Operating Hours (No)

- 29. Enter the Business Name (As displayed at premises or on signboard).
- 30. Select the **Brief description of food business**. The fields will be auto populated accordingly. Refer to the following table for the Brief description of food business.

| S.No | Food Business<br>Type                                                                                                    | Fields displayed                                                                                                    |
|------|----------------------------------------------------------------------------------------------------|----------------------------------------------------------------------------------------------------|
| 1    | Coffeeshop/Eat<br>ing<br>house/Canteen<br>/Foodcourt/Ca<br>nteen tertiary<br>institution*                                                            | Brief description of food business         Coffeeshop/Eating house/Canteen/Foodcourt/Canteen within tertiary institution [168]         Delivery Service         Yes [Y]         No [N]               |
|      | Note: tertiary<br>institution refers<br>to ITE,<br>Polytechnic,<br>University and<br>non-Govt<br>Private Schools.                                    | Stall Number   Licence Validity Period  1 Year [1]  2 Years [2]                                                                                                    |
| 2    | School canteen<br>(Primary,<br>Secondary and<br>Junior College)<br>Note: refers to a<br>stall in a Govt<br>Primary,<br>Secondary<br>school or Junior | Brief description of food business         School canteen (Primary, Secondary and Junior College) [169]         Stall Number          Licence Validity Period         1 Year [1]         2 Years [2] |

#### GoBusiness New Application User Guide Chapter 3: Applying for a Food Stall Licence

| S.No | Food Business<br>Type                                                               | Fields displayed                                                                                                    |
|------|-------------------------------------------------------------------------------------|----------------------------------------------------------------------------------------------------|
| 3    | Stall in private<br>market<br>Note: refers to a<br>private<br>managed wet<br>market | Brief description of food business         Stall in private market [201]         Select a Sub-category         Private Market [PM]         Fishery Port [FP]         Wholesale Centre [WC]         Delivery Service         Yes [Y]         No [N]         Stall Number •         Licence Validity Period         1 Year [1]         2 Years [2] |
| 5    | MA Managed<br>Foodstall<br>Note: refers to a<br>food stall in a<br>hawker centre    | Click Calculate Tenancy Period.                                                                                                    |

#### GoBusiness New Application User Guide Chapter 3: Applying for a Food Stall Licence

| S.No                                                                                         | Food Business<br>Type | Fields displayed                                                                                                    |
|----------------------------------------------------------------------------------------------|-----------------------|----------------------------------------------------------------------------------------------------|
| 6 MA Managed<br>Non- Food Stall<br>Note: refers to a<br>non-food stall in<br>a hawker centre |                       | Brief description of food business          MA Managed Non-Foodstall [181]       Image: Control of the second second s |
|                                                                                              |                       | 1 Year [1]     2 Years [2]     3 Years [3]  Type of Stall                                                                                                    |
|                                                                                              |                       | Select                                                                                                    |
|                                                                                              |                       | End Date DD/MM/YYYY                                                                                                    |
|                                                                                              |                       | Calculate Tenancy Period Tenancy Period (Value will always be rounded up)                                                                                                    |
|                                                                                              |                       | Click <b>Calculate Tenancy Period</b> button to populate the tenancy period.                                                                                                    |

### Food Hygiene Personnel Details

| IRIC/ FIN                                                                                                    | Enter a                                                                      | ll the                                                  |                                    |         |
|----------------------------------------------------------------------------------------------------|------------------------------------------------------------------------------|---------------------------------------------------------|------------------------------------|---------|
| iame as in NRIC/FIN                                                                                                    | deto                                                                         | lls                                                     |                                    |         |
|                                                                                                    |                                                                              |                                                         | 0.04                               |         |
| Sex                                                                                                    |                                                                              |                                                         |                                    |         |
| Select                                                                                                    |                                                                              |                                                         | ~                                  |         |
| Date of Birth                                                                                                    |                                                                              |                                                         |                                    |         |
| DD/MM/YYYY                                                                                                    |                                                                              |                                                         | 0                                  |         |
| Citizenship                                                                                                    |                                                                              |                                                         |                                    |         |
| Select                                                                                                    |                                                                              |                                                         | ~                                  |         |
| Work Permit Expiry Date (Optional)                                                                                                    |                                                                              |                                                         |                                    |         |
| DD/MM/YYYY                                                                                                    |                                                                              |                                                         | 0                                  |         |
| Course Type<br>Hote: () Food Safety Course Level 1 = Basic Food Hygiene Course ii) Fo<br>drivanced Food Hygiene Officer course                                                                                                    | ood Safety Course Level 2 + Refresher Food Hygiene Course III) Fo            | od Safety Course Level 3 × Food Hygiene Officer Course  | iv) Food Safety Course Level & -   |         |
| Select                                                                                                    |                                                                              |                                                         | ~                                  |         |
| Role 🖗                                                                                                    |                                                                              |                                                         |                                    |         |
| Select                                                                                                    |                                                                              |                                                         | ~                                  |         |
| Course Derest Date                                                                                                    |                                                                              |                                                         |                                    |         |
| Coarse Passed Date                                                                                                    |                                                                              |                                                         |                                    |         |
| DD/MM/YYYY                                                                                                    |                                                                              |                                                         | 0                                  |         |
| DD/MM/YYYY<br>Course Type<br>Nate, ii frood Satery Course Level 1 + Basic Food Hygiene Course I) F<br>Matering Rood Statery Course Level 1 + Basic Food Hygiene Course I) F                                                                                                    | ood Safety Course Level 2 + Refresher Food Hygiene Course III) Fi            | od Safety Course Level 3 + Food Hygiene Officer Course  | In) Food Safety Course Level & =   |         |
| DD/MM/YYYY<br>Course Type<br>Note: () Food Sathry Course Level 1 + Basic Food Hygiene Course II) F<br>Advenced Food Hygiene Officer course<br>Sather:                                                                                                    | ood Safety Course Level 2 + Rethenhar Food Hygiene Course III) Fo            | od Sately Course Level 3 + Food Hygiene Officer Course  | hi) Food Sottey Course Level & =   |         |
| DO/MM/YYYY Course Type Verse (Frood State Course Level 1 + Basic Frood Hygiene Course I) F Advanced Frood Hygiene Officer course Select Role G                                                                                                    | ood Safety Course Level 2 + Refresher Food Hygiene Course III) Fr            | ed Safety Course Level 3 - Food Hyglene Officer Course  | Init Food Satety Course Level 4 =  |         |
| DD/JMM/YYYY<br>Course Type<br>Nate: () Food Statty Course Level 1 + Basic Food Hyglene Course II) F<br>Advanced Food Hyglene Officer course<br>Select<br>Role ©<br>Select                                                                                                    | ood Safety Course Level 2 + Rethenhar Food Hygiene Course III) Fo            | od Safety Course Level 3 = Food Hygiane Officer Course  | Inity Food Satety Course Level 4 = |         |
| DONAMA/YYYY DONAMA/YYYY Course Type Nete () Food Staffer Course Level 1 = Basic Food Hygiene Course () Fo deneted Food Hygiene Officer course Select Select Course Passed Date Course Passed Date                                                                                                    | ood Safety Course Level 3 + Refresher Food Hygiene Course III) Fr            | ed Safety Course Lavel 3 + Food Hygiene Officer Course  | Initial Stating Course Level & •   |         |
| DO/MM/YYYY Course Type Course Type Role @ Course Type Role @ Course Type Role @ Course Type Course Type Course Type Course Type Course Type DD/MM/YYYY Course Type Course Type DD/MM/YYYY Course Type Course Type | ood Safety Course Level 2 + Refresher Food Hygiene Course III) Fo            | ed Safety Course Level 3 = Food Hygiene Officer Course  | bi) Food Satery Course Level & -   |         |
| DO/MM/YYYY Course Type Note: () Food Safety Course Level 1 + Basic Food Hegiene Course () F Marce () Food Safety Course Level 1 + Basic Food Hegiene Course () F Marce () Food Safety Course Course () F Marce () Safetc1 Course Passed Date DD/MM/YYYY Contact Na. (()Octional)                                                                                                    | ood Schely Course Level 2 + Reheater Food Hygiene Course Kij Fr              | od Sahty Course Lavel 3 - Food Hygiene Officer Course   | h) Food Sattey Course Level 4 =    |         |
| DO/MM/YYYY Course Type Role  DO/MM/YYYY Contact Type Select Course Plassed Date DD/MM/YYYY Contact No. (Optional) 466 V E.9. 8123 4567                                                                                                    | ood Safety Course Level 3 + Refresher Food Hygiene Course III) Fr            | ed Safety Course Level 3 + Rood Hugiene Officer Course  | h) Food Satny Course Level & -     |         |
| DO/MM/YYYY Course Type Role                                                                                                    | ood Softery Course Level 2 + Rathester Food Hygere Course HJ Fo              | ed Safety Course Level 3 = Food Hygiene Officer Course  | h) Food Satery Course Level & -    |         |
| DO/MM/YYYY Context Pipo Role  DO/MM/YYYY Context Pipo Role  DO/MM/YYYY Context No. (Optional) +65  Eg. 8123 4567 Email Address (Optional)                                                                                                    | oof Softey Course Level 2 - Rathenber Food Heggere Course III Fr             | ed Softety Course Level 3 - Food Hagiene Officer Course | IN) Frond Sattry Course Level & -  |         |
| DO/MM/YYYY Course Typo Role  DO/MM/YYYY Course Typo Role  Select Course To Select Course Level 1 - Basic Food Hygiene Course () E Advancest Food Hygiene Officer course Select Course Passed Date DD/MM/YYYY Contact No. (Optional) +65                                                                                                    | ood Safety Course Level 2 + Refrester Food Hygere Course ii) Fr<br>Click Add | ed Safety Course Level 3 - Food Hygiene Officer Course  | h) Food Satery Course Level 4 -    | Actions |

Food Hygiene Personnel Details

- 31. Fill in the Food Handler Details.
- 32. Click **Add** button to add the Food Handler details.

| Food Hygiene Personn                       | el Details                                                |                                               |                    | Added successfully     Your new information has been added. |        |
|--------------------------------------------|-----------------------------------------------------------|-----------------------------------------------|--------------------|-------------------------------------------------------------|--------|
| IRIC/ FIN                                  |                                                           |                                               |                    |                                                             |        |
|                                            |                                                           |                                               |                    |                                                             |        |
|                                            |                                                           |                                               |                    |                                                             |        |
| lame as in NRIC/FIN                        |                                                           |                                               |                    |                                                             |        |
|                                            |                                                           |                                               |                    |                                                             |        |
| anto of Distb                              |                                                           |                                               |                    | 0/66                                                        |        |
| age of Food Handler must be more than 13 y | ears old of current system date                           |                                               |                    |                                                             |        |
| DD/MM/YYYY                                 |                                                           |                                               |                    | 0                                                           |        |
|                                            |                                                           |                                               |                    |                                                             |        |
| Sex                                        |                                                           |                                               |                    |                                                             |        |
| Select                                     |                                                           |                                               |                    | ~                                                           |        |
| Citizenship                                |                                                           |                                               |                    |                                                             |        |
| Select                                     |                                                           |                                               |                    | ~                                                           |        |
|                                            |                                                           |                                               |                    |                                                             |        |
| Work Permit Expiry Date (Optional)         |                                                           |                                               |                    |                                                             |        |
| DD/MM/YYYY                                 |                                                           |                                               |                    | 0                                                           |        |
|                                            |                                                           |                                               |                    |                                                             |        |
| Role                                       |                                                           |                                               |                    |                                                             |        |
| Select                                     |                                                           |                                               |                    | ~                                                           |        |
| Course Type                                |                                                           |                                               |                    |                                                             |        |
| Note: "Basic Food Hygiene Course" has been | retitled to "Food Safety Course Level 1" "Food Hygiene Of | ficer Course" has been retitled to "Food Safe | ty Course Level 3" |                                                             |        |
| Select                                     |                                                           |                                               |                    | $\sim$                                                      |        |
|                                            |                                                           |                                               |                    |                                                             |        |
| Course Passed Date                         |                                                           |                                               |                    |                                                             |        |
| DD/MM/YYYY                                 |                                                           |                                               |                    | 0                                                           |        |
| Contact No (Optional)                      |                                                           |                                               |                    |                                                             |        |
| +65 × E.g. 8123 4567                       |                                                           |                                               |                    |                                                             |        |
|                                            |                                                           |                                               |                    |                                                             |        |
| anali Address (Optional)                   |                                                           |                                               |                    |                                                             |        |
|                                            |                                                           |                                               |                    |                                                             |        |
|                                            |                                                           |                                               |                    |                                                             |        |
| + Add                                      |                                                           |                                               |                    |                                                             |        |
| Add  No. NRIC/ FIN                         | Name as in NRIC/FIN                                       | Date of Birth                                 | Sex                | Citizenship                                                 | Action |
| Add     No. NRIC/ FIN     S1276129E        | Name as in NRIC/FIN<br>mockup                             | Date of Birth<br>01/10/2000                   | Sex<br>Male [M]    | Citizenship<br>SINGAPORE CITIZEN [SG]                       | Action |

Food Hygiene Personnel Details Added

| Emergency Contact          | Fill                                    | the Emergency                      |             |         |
|----------------------------|-----------------------------------------|------------------------------------|-------------|---------|
| Salutation                 |                                         | ontact Details                     |             |         |
| Select                     |                                         |                                    | ~           |         |
| Name                       |                                         |                                    |             |         |
|                            |                                         |                                    |             |         |
| Design that (Online 1)     |                                         |                                    | 0/66        |         |
| Designation (Optional)     |                                         |                                    |             |         |
|                            |                                         |                                    | 0/100       |         |
| Contact No.                |                                         |                                    |             |         |
| +65 V E.g. 8123 4567       |                                         |                                    |             |         |
| Email                      |                                         |                                    |             |         |
| + Add                      | Click <b>Add</b> bu<br>emergenc<br>dete | utton to add<br>y contact<br>ails. |             |         |
| No. Salutation             | Name                                    | Designation                        | Contact No. | Actions |
| No data available in table |                                         |                                    |             |         |
| 4                          |                                         |                                    |             | •       |
|                            |                                         |                                    |             |         |

Emergency Contact

33. Fill the **Emergency Contact** details. A minimum of one contact is mandatory.

| Emergency Contact                |       |             |               |               |                                   |
|----------------------------------|-------|-------------|---------------|---------------|-----------------------------------|
| Salutation                       |       |             |               |               |                                   |
| Select                           |       |             |               | ~ Ad          | ided successfully                 |
| Name                             |       |             |               | You           | r new information has been added. |
|                                  |       |             |               |               |                                   |
| Designation (Antional)           |       |             |               | 0/66          |                                   |
| Paradimenter (Physical Paradian) |       |             |               |               |                                   |
|                                  |       |             |               | 0/100         |                                   |
| Contact No.                      |       |             |               |               |                                   |
| +65 ∨ E.g. 8123 4567             |       |             |               |               |                                   |
| Email                            |       |             |               |               |                                   |
|                                  |       |             |               |               |                                   |
| + Add                            |       |             |               |               |                                   |
| No. Salutation                   | Name  | Designation | Contact No.   | Email         | Actions                           |
| 1 Mr                             | tinus | tester      | +65 8800 1122 | gggegmail.com | 66 0                              |
| 4                                |       |             |               |               |                                   |
|                                  |       |             |               |               |                                   |

Emergency Contact Details Added

## Payment

| Payment Mode    | Select the Payment<br>Mode |
|-----------------|----------------------------|
| Payment Mode    |                            |
| Online Payment  |                            |
| Offline Payment |                            |
|                 |                            |

**Payment Mode** 

- 34. Select **Online Payment** mode for paying the fees online via Gobusiness.
- 35. Select **Offline Payment** mode for paying the fees offline via Giro [only applicable if you have **existing Giro arrangement with SFA**.]

| Payment Mode                   |                      |
|--------------------------------|----------------------|
| Payment Mode                   | Click Get GIRO       |
| Online Payment                 | Reference Number     |
| Offline Payment                | to retrieve the GIRO |
| Get GIRO Reference Number      | Reference Number     |
| Existing GIRO Reference Number |                      |
| Select                         | ~                    |

**Offline Payment** 

36. For the offline payment via **existing Giro arrangement with SFA**, the Applicant is to click on **Get GIRO Reference Number** to retrieve your Giro reference number.

### Attach Supporting Documents

|                                                                                                    | ; select the file type, upload the click Add. The details will be a                                     | dded.   |
|----------------------------------------------------------------------------------------------------|----------------------------------------------------------------------------------------------------|---------|
| Select                                                                                                    | ~                                                                                                    |         |
| Attachment<br>Only 1 file at 2 MB or less.<br>File name must have no more than 130 chr<br>Drop a file here or click to upload | aracters and no spaces. Only letters (a-z), numbers (0-9), underscores (), and hyphens (-) are allowed. | A       |
| + Add                                                                                                    | Click <b>Add</b> button to<br>supporting document<br>details                                            |         |
| File Type                                                                                                    | Attachment                                                                                              | Actions |
|                                                                                                    |                                                                                                    |         |
| No data available in table                                                                                                    |                                                                                                    |         |

**Upload Supporting Documents** 

37. Select the **File Type** and upload the supporting document. Click **Add**. The document is added successfully.

| e type                                                                                                    |                                                   |   |                                                          |
|----------------------------------------------------------------------------------------------------|---------------------------------------------------|---|----------------------------------------------------------|
| Select                                                                                                    |                                                   | ~ | Added successfully<br>Your new information has been adde |
| Attachment<br>Only 1 file of 2 MB or less.<br>File name must have no more than 130 characters and no spaces. Only letters (a-z), numbers (0-9)<br>Drop a file here or click to upload | , underscores ( _), and hyphens ( -) are allowed. |   | æ                                                        |
| ① Add                                                                                                    |                                                   |   |                                                          |
|                                                                                                    | Attachment                                        |   | Actions                                                  |
| File Type                                                                                                    |                                                   |   |                                                          |

**Uploaded Document** 

- 38. In the Application Details page below, click **General Information** to go back to previous page. Click **Save Draft** to save the application draft.
- 39. Click **Review Form** to proceed and submit the application.

### **Review Form**

#### **Review and Declare**

| We want and the second second                                                                                                    | Scroll down for all the sections and review the filled form. |                                        |
|----------------------------------------------------------------------------------------------------|--------------------------------------------------------------|----------------------------------------|
| A ran expedient<br>Applicant Detail<br>Marken<br>Marken<br>Mar                                                                                                    |                                                              |                                        |
| Application Details for Food Stall Lice<br>Applicant's Details<br>usure<br>subware<br>subware<br>in<br>the<br>subware<br>subware<br>subwa | ence (SFA)                                                   |                                        |
| Click <b>Back to Edit</b> for editing the application.                                                                                                    | Click Dec<br>declare and<br>applic                           | laration to<br>d submit the<br>cation. |

#### **Review Form**

- 40. Click **Back to Edit** to continue editing the application.
- 41. Scroll down to review the filled details and click Declare to submit the application.

| eclaration                                                                                                    |                                                                                                    |
|----------------------------------------------------------------------------------------------------|----------------------------------------------------------------------------------------------------|
| ase scroll to read and acknowledge the following clauses.                                                                                                    |                                                                                                    |
| General Declaration                                                                                                    |                                                                                                    |
| I declare that all the information given in this application form is true a                                                                                                    | nd correct.                                                                                                    |
| I am aware that legal action may be taken against me if I had knowing                                                                                                    | gly provided false information.                                                                                                    |
| I agree that in any legal proceedings, I shall not dispute the authenticit<br>recorded in or produced in this application.                                                                                                    | ty or accuracy of any statements, confirmations, records, acknowledgements, information                                                                                                    |
| Food Stall Licence (SFA)                                                                                                    |                                                                                                    |
| I am aware that the Singapore Food Agency (SFA) would only be able<br>proper order.                                                                                                    | to process my application(s) when all relevant supporting documents are received and are in                                                                                                    |
| I am aware that the SFA is required to collect personal information fron<br>Act 2019 and I hereby consent to the SFA's collection and use of all int<br>the processing of such application(s). I hereby further consent to the SF<br>Government entities authorised to carry out specific Government service | n time to time to carry out its various functions and duties under the Singapore Food Agency<br>formation provided by me in the course of any application I have made to the<br>A sharing my information in such application(s) with other Government agences, unless prohibited by legislation. |
| hereby declare that all of the above is true.                                                                                                    | Click Review Form to                                                                                                    |
| Check the box for declaration.                                                                                                    | review the form again.                                                                                                    |
|                                                                                                    |                                                                                                    |
|                                                                                                    | A Readow Form                                                                                                    |

Declare Form

- 42. Check the declaration.
- 43. Click **Review Form** to review the form again.
- 44. Click **Submit** to submit the declaration and continue to acknowledgment page.

### Acknowledgement

An Acknowledgement for this application will be displayed.

| We have | e received your application                                                                                                  |                                                                                               |                                                            |                                     |                                                            |
|---------|----------------------------------------------------------------------------------------------------|-----------------------------------------------------------------------------------------------|------------------------------------------------------------|-------------------------------------|------------------------------------------------------------|
|         |                                                                                                    |                                                                                               |                                                            |                                     | Successfully submitted<br>You have successfully submitted. |
|         | Application Status                                                                                                    |                                                                                               |                                                            |                                     |                                                            |
|         | APPLICATION                                                                                                    | APPLICATION ID                                                                                | EST. PROCESSING TIME                                       | STATUS                              |                                                            |
|         | Food Stall Licence                                                                                                    | FC254812746                                                                                   | 7 working days if application<br>is complete and in order. | Submitted                           |                                                            |
|         |                                                                                                    |                                                                                               |                                                            |                                     |                                                            |
|         |                                                                                                    |                                                                                               |                                                            |                                     |                                                            |
|         | Next Steps<br>Your application is being processed. We will send you<br>For application enquiries, you may contact GoBusiness | an email when your application status changes.<br>Helpdesk at 63363373 or email AskGoBiz@crin | You can also log in below to check<br>nsonlogic.com.sg.    | Click <b>Return to</b><br>Dashboard |                                                            |
|         |                                                                                                    |                                                                                               |                                                            | Return to Dashboard –               | ÷                                                          |

#### Acknowledgement

- 45. The acknowledgement mail will be sent to your registered email.
- 46. Click Return to Dashboard to exit.

# **Chapter 4: Payment of Licence Fee**

The Applicant is required to **make payment for the new licence application**. The steps for renewing licence are the same.

| Search by Government Agency, Licence                                                        | Licences Accreditations Levy Help                          | Q                                       |
|---------------------------------------------------------------------------------------------|------------------------------------------------------------|-----------------------------------------|
| My Submissions<br>Last updated at 01:45pm 📀 Sync<br>All Submissions (80) Action Required (1 | Draft (41) Processing (10) Completed (28)                  | Click Select<br>Action>>Pay             |
| Food Stall Licence<br>Licence (New) - SFA                                                   | Pending Payment Application: FC2548127                     | 794 Updated:<br>3 Feb 2025, 01:01pm Pay |
| -Q- Wondering what each status mean                                                         | s? <u>View Your Application Statuses Table</u> in our FAQ. | View Form<br>Withdraw                   |

Payment Screen

Г

47. Go to My Submissions>>Actions Required.

48. Click **Select Action**>>**Pay** for the licence with Pending Payment status.

| Payment                                                                              |                |         |
|--------------------------------------------------------------------------------------|----------------|---------|
| ease review your fees and make payment.                                              |                |         |
|                                                                                      |                |         |
|                                                                                      |                |         |
|                                                                                      |                |         |
| DESCRIPTION                                                                          | GST            | AMOUNT  |
|                                                                                      |                |         |
| Food Stall Licence                                                                   |                |         |
| Application Fee                                                                      | -              | \$13.00 |
|                                                                                      | Subtotal       | \$13.00 |
|                                                                                      | Amount Payable | \$13.00 |
|                                                                                      |                |         |
| Payment method<br>Please choose a payment method.<br>We Accept<br>State Cost Details |                |         |
| 4242 02/26 123 Save with link                                                        |                |         |
| What is a CVC?<br>Save as my new default card<br>Make Payment                        |                |         |
|                                                                                      |                |         |
|                                                                                      |                |         |

**Payment Screen** 

49. Enter the card details and click **Make Payment**. The payment will be made successfully, and the applicant can download the invoice.

#### Download Payment Invoice

The Applicant can download the invoice for the licence fee paid in payment page.

| We have re | ceived your application<br>pplication. You will receive updates on it via email.<br>Payment Summary                                                                                                    |                        |                               |  |
|------------|----------------------------------------------------------------------------------------------------|------------------------|-------------------------------|--|
|            | DESCRIPTION                                                                                                    | OST                    | AMOUNT                        |  |
|            | Food Stall Licence Application Fee                                                                                                    | -                      | \$13.00                       |  |
|            | Click Download Tax<br>Invoice                                                                                                    | Subtotal<br>Total Paid | 513.00<br>513.00              |  |
|            | Next Steps<br>We will send you an email notification when there are changes to your application status. Alternatively, you may log in to track your status via the dashboard below.<br>For application enquiries, you may contact GeBusiness Helpdeek at 63363373 or email AskGeBizecrimsonlogic.com.sg. |                        |                               |  |
|            |                                                                                                    | Retu                   | urn to Dashboard $ ightarrow$ |  |

#### Download Invoice

50. Click **Download Invoice** button to download the invoice in pdf format.

# **Chapter 5: Print Licence**

The Applicant can **self-print** or download the licence for new/renew/amend approved application by following the below steps.

| Gobusiness Dashboard My Submissions Licences                                                                                                    | ✓ Accreditations ✓ L                         | .evy ∨ Help ∨                                             |                                 |                                            | 0     |
|----------------------------------------------------------------------------------------------------|----------------------------------------------|-----------------------------------------------------------|---------------------------------|--------------------------------------------|-------|
| Search by Government Agency, Licence or Application r                                                                                                    | ame/number                                   |                                                           |                                 | Q                                          |       |
| My Submissions<br>Last updated at 02:40pm 🕑 Sync                                                                                                    |                                              |                                                           |                                 |                                            |       |
| Unable to retrieve your applications. Click on the Sync butto                                                                                                    | n above to try again, or <u>contact us</u> ( | If the issue persists.                                    |                                 |                                            |       |
| All Submissions Action Required Draft Processing Completed                                                                                                    |                                              |                                                           |                                 |                                            |       |
| <ul> <li>New To download your payment invoice or licence file for your applications:</li> <li>Click within the "Select Action ~ " menu</li> <li>Select Download Invoice or Download Licence Files if they are available</li> </ul> |                                              |                                                           |                                 |                                            |       |
| Food Shop Licence<br>Licence (New) - SFA                                                                                                    | Approved                                     | Application: FC254813036<br>Licence: SW25H26A000_2025_01  | Updated:<br>4 Feb 2025, 12:01pm | Select Action                              |       |
| Food Stall Licence<br>Licence (New) - SFA                                                                                                    | Approved                                     | Application: FC254812926<br>Licence: SW25G79P1100_2025_02 | Updated:<br>3 Feb 2025, 06:01pm | View Form<br>Duplicate<br>Download Invoice |       |
| Food Stall Licence<br>Licence (New) - SFA                                                                                                    | Approved                                     | Application: FC254812794<br>Ucence: SW25G79P1100_2025_01  | Updated:<br>3 Feb 2025, 02:01pm | Download Licence                           | 1 тор |

**Download Licence** 

- 51. Go to My Submissions>>Completed.
- 52. Click **Select Action**>>**Download Licence** for the licence with Approved status.
- 53. Click **Download Licence** button to view and download the Licence and Licence Conditions.

| Name                                                                                                    | Last Modified          | File<br>Size |
|----------------------------------------------------------------------------------------------------|------------------------|--------------|
| 2b569dba-196f-4d99-8e7b-22691ccb51d3-G28_L1T-58-FR         -9fcaa2aa-b7bd-4670-9c6c-d80200b18290-SW25         _2025_02_LicencePreview_SW25311J000.pdf           Open FielDocument         -9fcaa2aa-b7bd-4670-9c6c-d80200b18290-SW25         _2025_02_LicencePreview_SW25311J000.pdf | 2025-02-23<br>06:20:06 | 5.9 KB       |
| B<br>480757ed-2b6a-49ab-ae76-5c5272dfec10-G2B_L1T-58-FR956412/9-954a-407d-8630-aaaa8c3440e9-SW25: 2025_02_CERT_FOODSHOPCERTIFICATE_COA_SW25311J000.pdf (2)<br>Open FileDocument                                                                                                    | 2025-02-23<br>06:20:06 | 57.8 KB      |
| Sef2d216-1b62-440c-afad-fea48f2c5149-G28_L1T-58_FR*         ****         -3b9219e7-3629-4248-ac22-01522ae73b60_SW25        2025_02_CERT_FOOD SHOPCOVERLETTER_SW25311J000.pdf           Open FielDocument          2025_02_CERT_FOOD SHOPCOVERLETTER_SW25311J000.pdf                  | 2025-02-23<br>06:20:06 | 26.6 KB      |
| <u>B</u> <u>9298002a-c470.428c-82e8-0540b0adab60-G2B_L1T_58_FR            </u>                                                                                                    | 2025-02-23<br>06:20:06 | 42.0 KB      |

**Download Licence** 

54. **Print** the downloaded Licence to **display** at the Foodshop/Supermarket/Foodstall. Licensee may refer to the licence conditions attached (file name with COA).